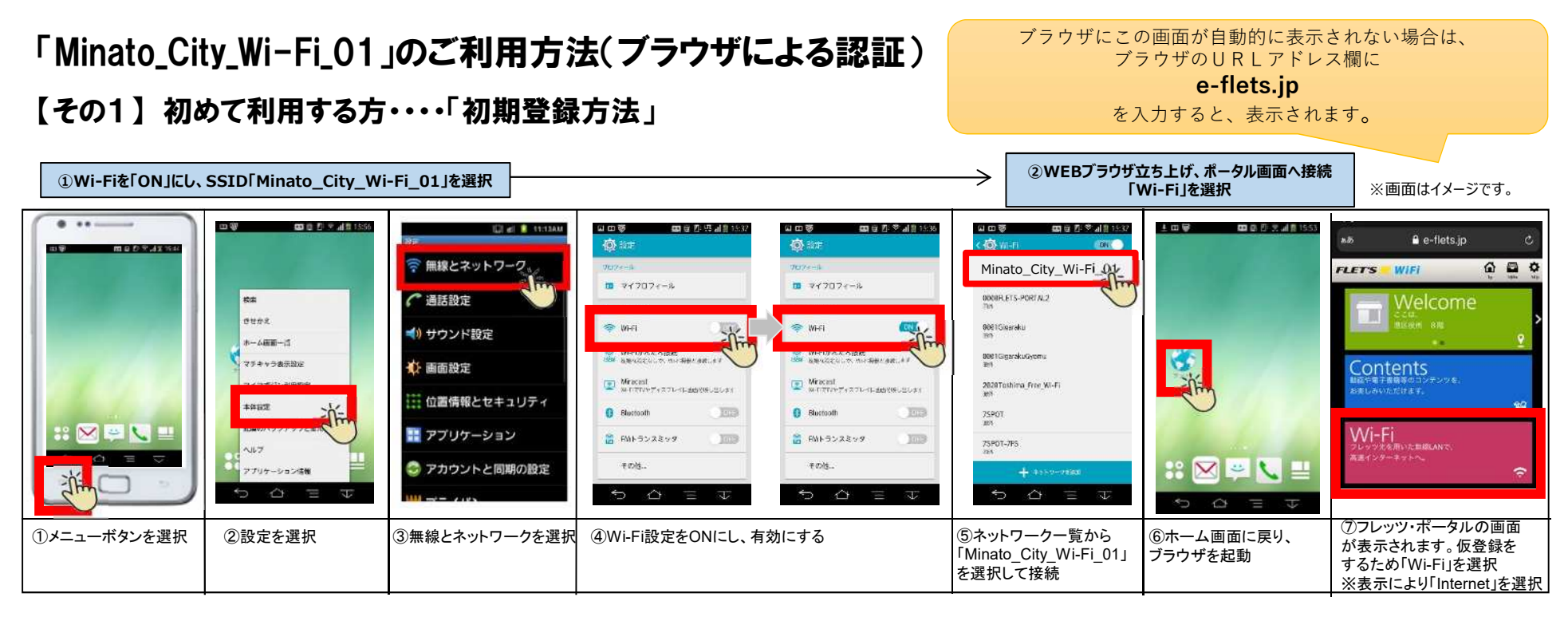

| ③「無料Wi-Fiインターネット」を選択                                                                                                    |                                                                                                    | ③画面の案内に従い、登録を実施                                                                                                    |                                                                                                    |                                                                                                    | ④仮登録が完了したら、TOPを選択。登録したメールアドレスに届いたメールのリンク先を選択し登録完了                                                                                                    |                                                                                                    |                                                                                                    |  |
|----------------------------------------------------------------------------------------------------|----------------------------------------------------------------------------------------------------|----------------------------------------------------------------------------------------------------|----------------------------------------------------------------------------------------------------|----------------------------------------------------------------------------------------------------|----------------------------------------------------------------------------------------------------|----------------------------------------------------------------------------------------------------|----------------------------------------------------------------------------------------------------|--|
| PLETS         WIFI         ●         ●         ●           MREN-R4/29-3-21         ●         ●         ●         ●         ●         ●         ●         ●         ●         ●         ●         ●         ●         ●         ●         ●         ●         ●         ●         ●         ●         ●         ●         ●         ●         ●         ●         ●         ●         ●         ●         ●         ●         ●         ●         ●         ●         ●         ●         ●         ●         ●         ●         ●         ●         ●         ●         ●         ●         ●         ●         ●         ●         ●         ●         ●         ●         ●         ●         ●         ●         ●         ●         ●         ●         ●         ●         ●         ●         ●         ●         ●         ●         ●         ●         ●         ●         ●         ●         ●         ●         ●         ●         ●         ●         ●         ●         ●         ●         ●         ●         ●         ●         ●         ●         ●         ●         ●         ● <th>PLETS WIFE ② ● ● ● ● PLEES WIFE ② ● ● PLEES WIFE DUCY → ポークル・ローク留けに にだれ、インター → ト 特徴(Lifts タンスロ) もこが現在できない PreswHift Rever is available for 15 mins per each time, 2 lines per day for those also have registered with FLETS PORTAL  ① NULL 2010 ■ Trans of use FULL 2010 ■ Trans of use Login</th> <th>Constant and a second and a second and a second and a second and a second and a second and a second a second a sec</th> <th>PLETS WIR Q Q Q Q</th> <th>PLETS W//I 企<br/>でののういでは<br/>たたました<br/>たたました<br/>たたました<br/>またでのの<br/>たたました<br/>またでのの<br/>たたました<br/>たたでのの<br/>たた。<br/>たたでのの<br/>たた。<br/>たたのの<br/>し<br/>たた。<br/>たたのの<br/>し<br/>たた。<br/>たたのの<br/>し</th> <th>WHAT     WHAT     P ン・オークスの問題では     P ン・ナークスの問題では     P ン・ナークスの問題では     P ン・ナークスの問題では     P ン・ナークスの問題では     P ン・ナークスの問題では     P ン・ナークスの問題では     P ン・ナークスの問題では     P ン・ナークスの目的     P ン・ナークスの目的     P ン・ナークスの     P ン・ナークスの     P ン・ナーク     P ン・ナークスの     P</th> <th></th> <th>Court         March         BLUP         Q12         CNN           Nordy         ボークル         第1000         ************************************</th> | PLETS WIFE ② ● ● ● ● PLEES WIFE ② ● ● PLEES WIFE DUCY → ポークル・ローク留けに にだれ、インター → ト 特徴(Lifts タンスロ) もこが現在できない PreswHift Rever is available for 15 mins per each time, 2 lines per day for those also have registered with FLETS PORTAL  ① NULL 2010 ■ Trans of use FULL 2010 ■ Trans of use Login | Constant and a second and a second and a second and a second and a second and a second and a second a second a sec | PLETS WIR Q Q Q Q                                                                                  | PLETS W//I 企<br>でののういでは<br>たたました<br>たたました<br>たたました<br>またでのの<br>たたました<br>またでのの<br>たたました<br>たたでのの<br>たた。<br>たたでのの<br>たた。<br>たたのの<br>し<br>たた。<br>たたのの<br>し<br>たた。<br>たたのの<br>し | WHAT     WHAT     P ン・オークスの問題では     P ン・ナークスの問題では     P ン・ナークスの問題では     P ン・ナークスの問題では     P ン・ナークスの問題では     P ン・ナークスの問題では     P ン・ナークスの問題では     P ン・ナークスの問題では     P ン・ナークスの目的     P ン・ナークスの目的     P ン・ナークスの     P ン・ナークスの     P ン・ナーク     P ン・ナークスの     P |                                                                                                    | Court         March         BLUP         Q12         CNN           Nordy         ボークル         第1000         ************************************ |  |
| ⑧「Minato_City_<br>Wi-Fi_01」を選択                                                                                                    | <ul> <li>⑨「利用上の注意に</li> <li>同意する」にチェック</li> <li>を入れLoginを選択</li> <li>(Login済みの場合は</li> <li>表示されません)</li> </ul>                                                                                                    | ⑩「登録する」を選択                                                                                                    | <ul> <li>①ID(メールアドレス)と</li> <li>任意のパスワードを入力し、</li> <li>「登録する」を選択</li> <li>推奨:WEBメールアドレス</li> </ul> | 12確認画面に切り<br>替わるので<br>「登録する」を選択                                                                                                    | <ul> <li>③仮登録が完了した</li> <li>ことを確認し「TOP」</li> <li>を選択</li> </ul>                                                                                                    | * ※⑪で携帯メールアドレスを登録された方は、Wi-Fi設<br>定をOFFにし、現在メールを送受信している携帯電話<br>回線でメールを受信。<br>※WEBメールをご利用の方は、Wi-Fiのままメールを<br>受信できます。 | <ul> <li>①登録されたアドレス</li> <li>に届いているメール</li> <li>のリンク先を選択</li> <li>すれば登録完了</li> </ul>                                                             |  |

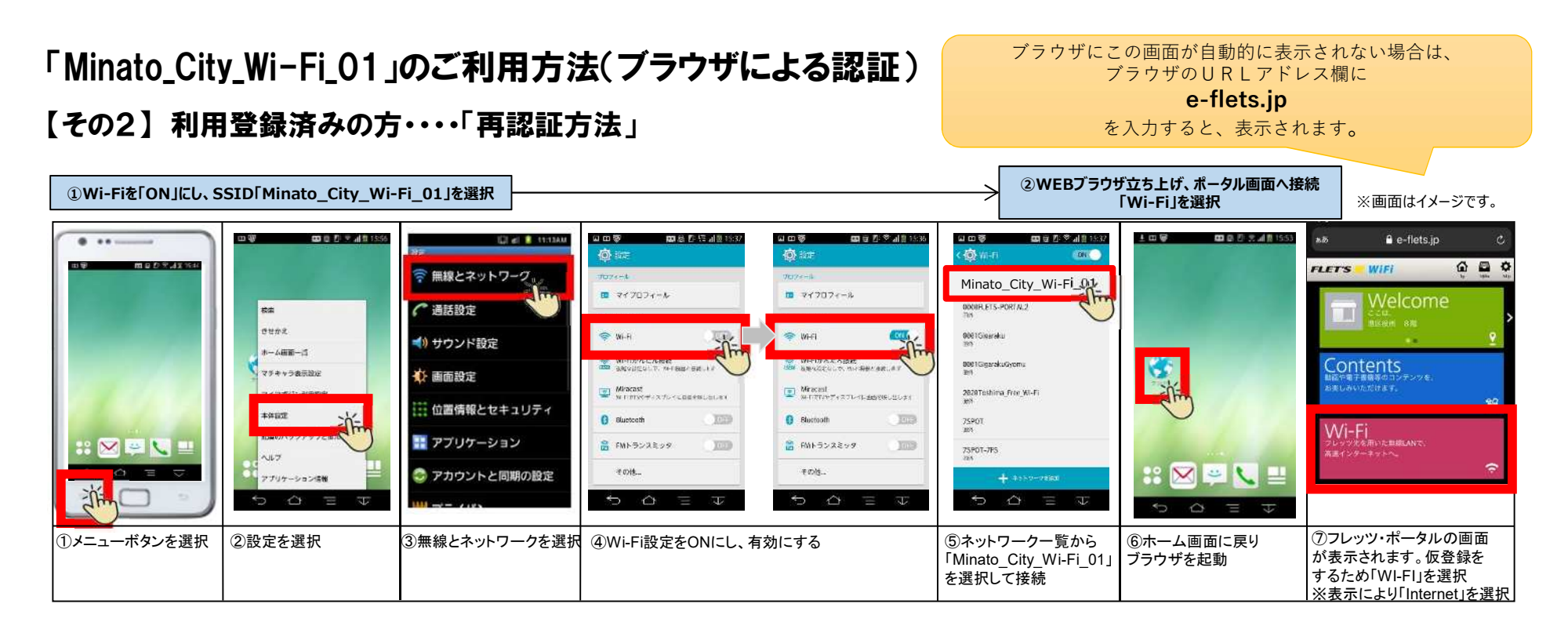

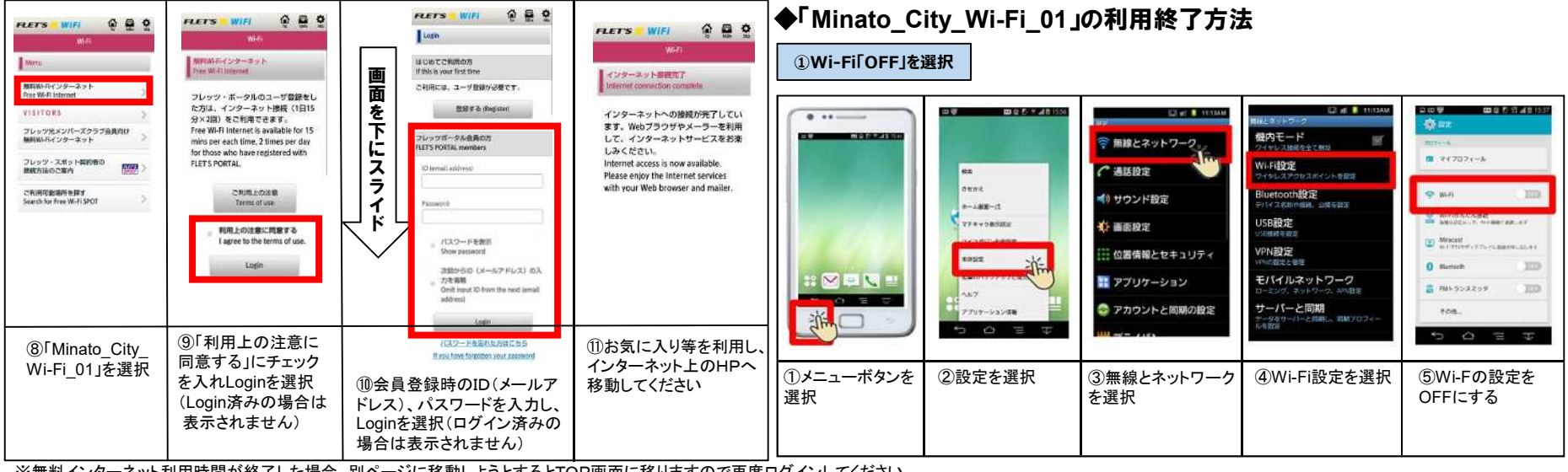

※無料インターネット利用時間が終了した場合、別ページに移動しようとするとTOP画面に移りますので再度ログインしてください。

## 「Minato\_City\_Wi-Fi\_01」のご利用方法(JCWアプリによる認証)

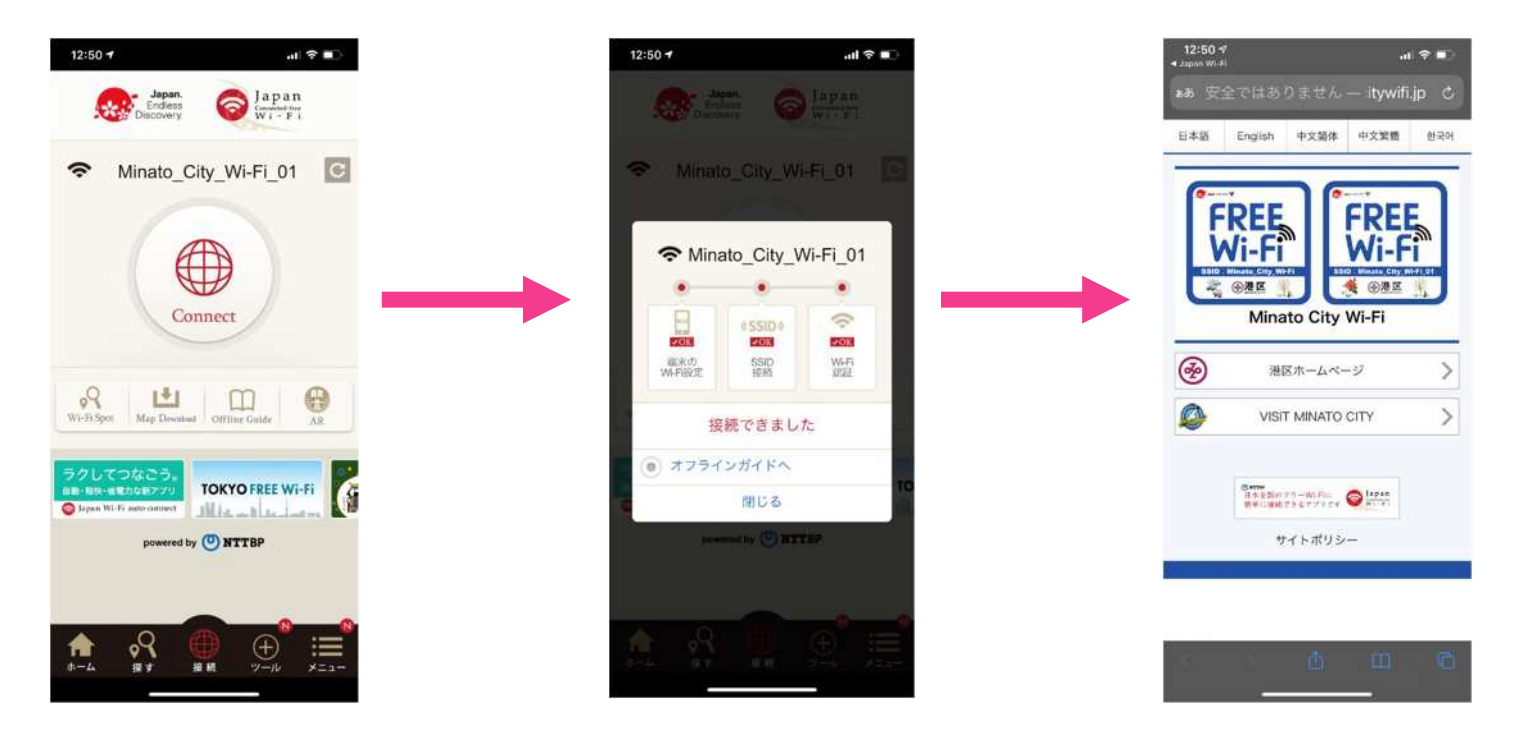

ご利用イメージ

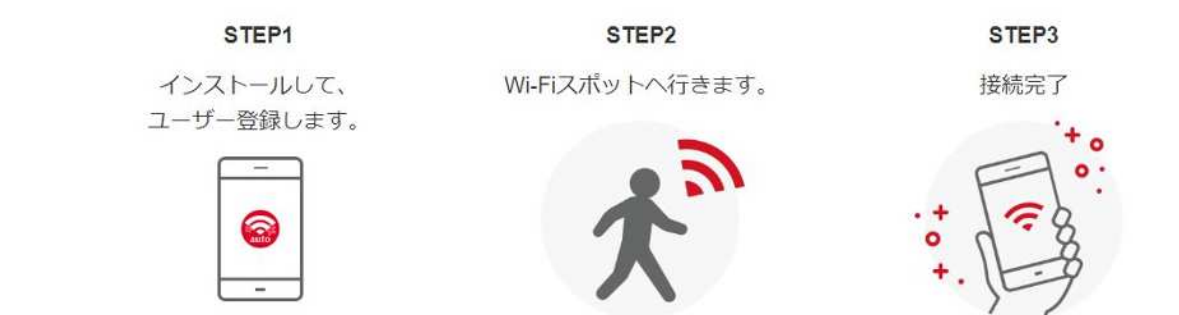

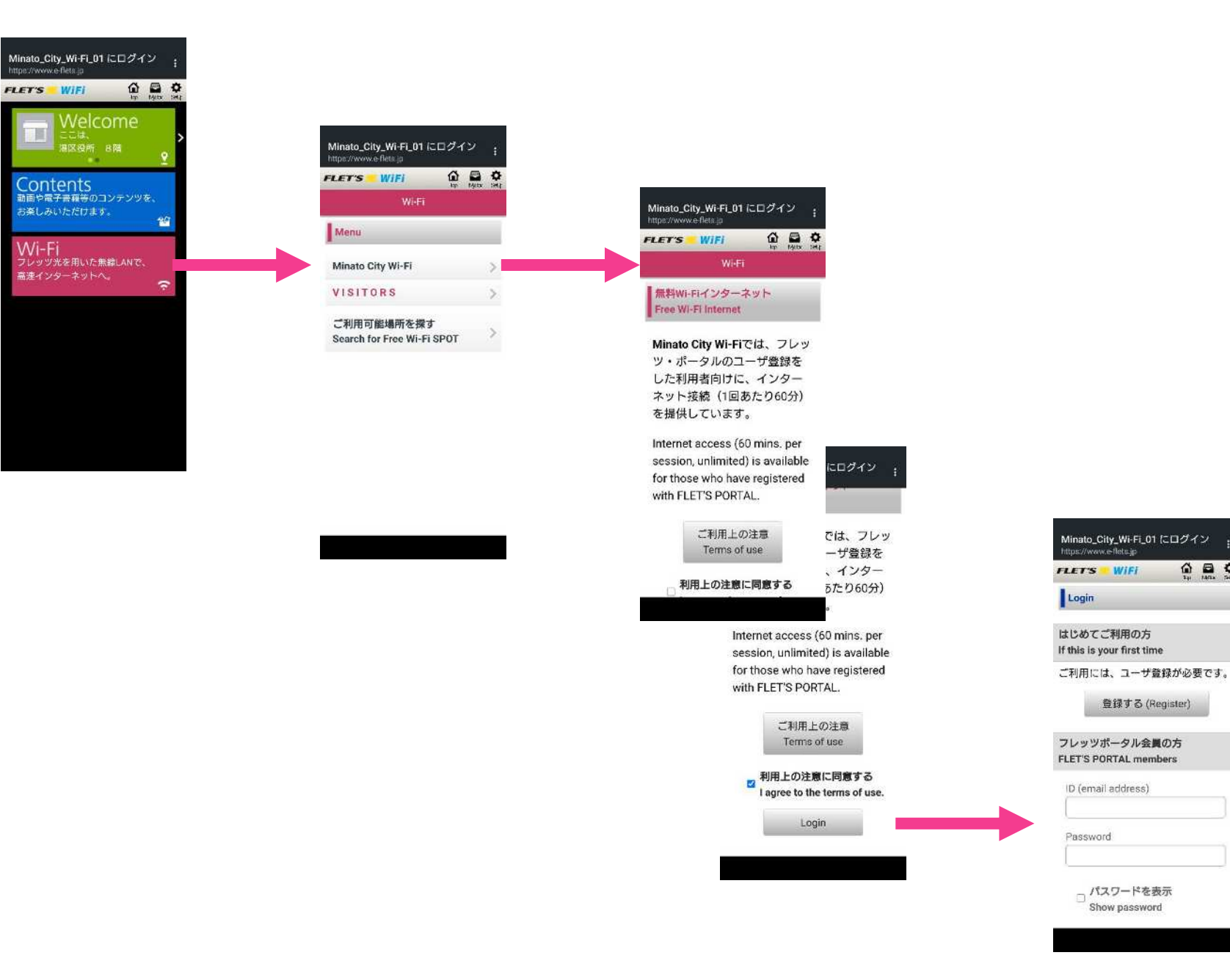

登録する (Register)